1. 自宅など広島大学外から Web of Science (<u>http://www.webofknowledge.com</u>) ヘアクセ スすると下のような画面が表示されます。

| Web of Science                                                                                                    | Clarivate<br>Analytics |
|----------------------------------------------------------------------------------------------------|------------------------|
| サインインして Web of Science にアクセスしてく                                                                                                    | ごさい                    |
| 登録ユーザーのサインイン Web of Science のアカウントを使用してサインインでください。ローミング機能を利用してサインイン するには、所属機関からサインインする必要があります。 Email アドレス: バスワード サインイン ローサインイン ローサインイン 所属機関のグループまたは地域を選択してください: グループまたは地域を選択してください ・ Co | WEB OF SCIENCE         |

2. 「所属機関ユーザーサインイン」の選択ボックスの▼をクリックし、「Japanese Research and Education (GakuNin)」を選択して Go ボタンをクリックます。

| Italian Higher Education & Research (IDEM) Japanese Research and Education (GakuNin) Moroccan identity federation for Education and Research OpenAthens Federation RCTSaai - Portuguese Federation Romanian Federation Russian Higher Education & Research (fEDUrus) SURFconextFederation Safe Swiss Higher Education & Research (SWITCHaai) Tuakiri - New Zealand Access Federation                              |    | グループまたは地域を選択してください。                                     |   | Go |  |
|----------------------------------------------------------------------------------------------------|----|---------------------------------------------------------|---|----|--|
| Japanese Research and Education (GakuNin)         Moroccan identity federation for Education and Research         OpenAthens Federation         RCTSaai - Portuguese Federation         Romanian Federation         Russian Higher Education & Research (fEDUrus)         SURFconextFederation         Safe         Swiss Higher Education & Research (SWITCHaai)         Tuakiri - New Zealand Access Federation |    | Italian Higher Education & Research (IDEM)              | * |    |  |
| Moroccan identity federation for Education and Research     OpenAthens Federation     RCTSaai - Portuguese Federation     Romanian Federation     Russian Higher Education & Research (fEDUrus)     SURFconextFederation     Safe     Swiss Higher Education & Research (SWITCHaai)     Tuakiri - New Zealand Access Federation                                                                                   |    | Japanese Research and Education (GakuNin)               |   |    |  |
| OpenAthens Federation         RCTSaai - Portuguese Federation         IF         Romanian Federation         Russian Higher Education & Research (fEDUrus)         SURFconextFederation         Safe         Swiss Higher Education & Research (SWITCHaai)         Tuakiri - New Zealand Access Federation                                                                                                    | t  | Moroccan identity federation for Education and Research |   |    |  |
| If       RCTSaai - Portuguese Federation         IF       Romanian Federation         Russian Higher Education & Research (fEDUrus)         SURFconextFederation         Safe         Swiss Higher Education & Research (SWITCHaai)         Tuakiri - New Zealand Access Federation                                                                                                    |    | OpenAthens Federation                                   |   |    |  |
| IF       Romanian Federation         Russian Higher Education & Research (fEDUrus)         SURFconextFederation         Safe         Swiss Higher Education & Research (SWITCHaai)         Tuakiri - New Zealand Access Federation                                                                                                    | Fe | RCTSaai - Portuguese Federation                         |   |    |  |
| Russian Higher Education & Research (fEDUrus)         SURFconextFederation         Safe         Swiss Higher Education & Research (SWITCHaai)         Tuakiri - New Zealand Access Federation                                                                                                    | IF | Romanian Federation                                     |   |    |  |
| SURFconextFederation Safe Swiss Higher Education & Research (SWITCHaai) Tuakiri - New Zealand Access Federation                                                                                                    |    | Russian Higher Education & Research (fEDUrus)           |   |    |  |
| Safe Swiss Higher Education & Research (SWITCHaai) Tuakiri - New Zealand Access Federation                                                                                                    |    | SURFconextFederation                                    |   |    |  |
| Swiss Higher Education & Research (SWITCHaai)<br>Tuakiri - New Zealand Access Federation                                                                                                    |    | Safe                                                    |   |    |  |
| Tuakiri - New Zealand Access Federation                                                                                                    |    | Swiss Higher Education & Research (SWITCHaai)           |   |    |  |
|                                                                                                    |    | Tuakiri - New Zealand Access Federation                 | 1 |    |  |
|                                                                                                    | -  |                                                         |   |    |  |

3. 所属機関の選択画面になるので、↑ボタンをクリックし、「広島大学」を選んで、最後に 選択ボタンををクリックします。

| @GakuNin)                                                                                                    |                                                 |
|----------------------------------------------------------------------------------------------------|-------------------------------------------------|
| 所属機関の選択                                                                                                    |                                                 |
| サービス <sup>*</sup> www.webofknowledge.com <sup>*</sup> を利用するために認証が必要です                                           |                                                 |
| 术 们上 云 判然 所 王 云 判然 所 王 云 判然 所 王 云 判然 所 王 云 判然 所 王 云 判然 所 王 六 判然 所 王 六 判 法 一 二 二 二 二 二 二 二 二 二 二 二 二 二 二 二 二 二 二 | <ul> <li>↓ 選択</li> <li>↓ <u>リセット</u></li> </ul> |
| 広島大学                                                                                                    |                                                 |
| <ul> <li>岡山大学</li> <li>広島市立大学</li> <li>広島工業大学</li> <li>広島修道大学</li> <li>大島商船高等専門学校</li> </ul>                    |                                                 |

4. 広大 ID(学生番号・職員番号)とパスワードを入力する画面になりますので、入力して「Login」ボタンをクリックします。

| )<br>広島大<br>HIROSHIMA UNIVERS                                                           | 学<br>sitty                                                                              |
|-----------------------------------------------------------------------------------------|-----------------------------------------------------------------------------------------|
| 広島大学 学術認証フェデレーション<br>Hiroshima University GakuNin                                       | ログイン<br>Login                                                                           |
| 以下のサイトがあなたに認証を求めていま<br>The web site below has asked you to lo<br>your home institution. | す.そして認証組織として "広島大学" が選択されました.<br>og in, and "Hiroshima University" has been selected as |
| このサービスを利用するには,広大IDとそ<br>You need to provide your HIRODAI ID                             | のパスワードによる認証が必要です.<br>and its password to use this service.                              |
| 広大ID / HIRODAI ID                                                                       | → ソフトウェアキーボードの表示/非表示<br>→ Show or Hide the Software Keyboard.                           |
| パスワード / Password                                                                        | > 広大IDとは何ですか?<br>> What is HIRODAI ID?<br>> パスワードを忘れましたか?<br>> Forgot your password?    |
| Login                                                                                   | > お手伝いが必要ですか?<br>> Need Help?                                                           |
| sdauth.sciencedirect.com<br>SP Logo is not available<br>SP Description is not available | <ul> <li>&gt; シングルサインオン認証について</li> <li>&gt; About Single Sign-On (SSO)</li> </ul>       |

5. Web of Science ページに移動します。

これで学内と同様に Web of Science Core Collection、Journal Citation Reports、

Essential Science Indicators が利用できます。

| Web of Science                                                        | Clarivate<br>Analytics                  |
|-----------------------------------------------------------------------|-----------------------------------------|
| 検索                                                                    | My ツール ▼ 検索履歴 マークリスト                    |
| データベースを選択 Web of Science Core Collection * 詳細                         | P Publonsのビアレビュー・ウィーク支援<br>者コミュニティに参加する |
| 基本検索 引用文献検索 詳細検索 + その他                                                |                                         |
| 例: oil spill* mediterranean       検索       ・検索条件を追加     すべてのフィールドをクリア | 検索のヘルプ<br>さらに詳しく !                      |
| タイムスパン                                                                |                                         |
| <ul> <li>● 全範囲</li> <li>● 期間 1900 ▼ - 2017 ▼</li> </ul>               |                                         |